## Google Chromeのパスワード保存機能について

Google Chromeブラウザに搭載されている「パスワード保存機能」を利用しているお客さまで インターネットバンキングログイン時にエラーとなるお客さまは、以下の要因が考えられます。

- ●ダイレクトバンキング暗証番号変更のお手続きをされた
- ●誤ったダイレクトバンキング暗証番号を入力した状態でパスワードが自動保存された等

古い(もしくは、誤った)パスワードが記録された状態でインターネットバンキングにログイン するとログインエラーとなりますので、以下の手順にて保存されたパスワードを消去してください。

## 【インターネットバンキングご利用のお客さまへお願い】

インターネットバンキングの不正利用を未然に防ぐためにも、保存形式(Word、Excel、 画像、フリーメール等)を問わず、パソコンやスマートフォンにインターネットバンキン グの「契約者番号、暗証番号、追加認証情報(合言葉)の答え、確認用パスワード」等の 認証情報は保存しないでください。

3ページより「パスワード保存機能」を無効とする方法を記載しております。 インターネットバンキングの不正利用未然防止の観点から、無効の操作をご検討ください ますよう、お願いいたします。

▲ 掲載の画面はすべてイメージのため、ご利用のブラウザのバージョンによって異なる場合があります。

## 保存されたパスワードの消去手順

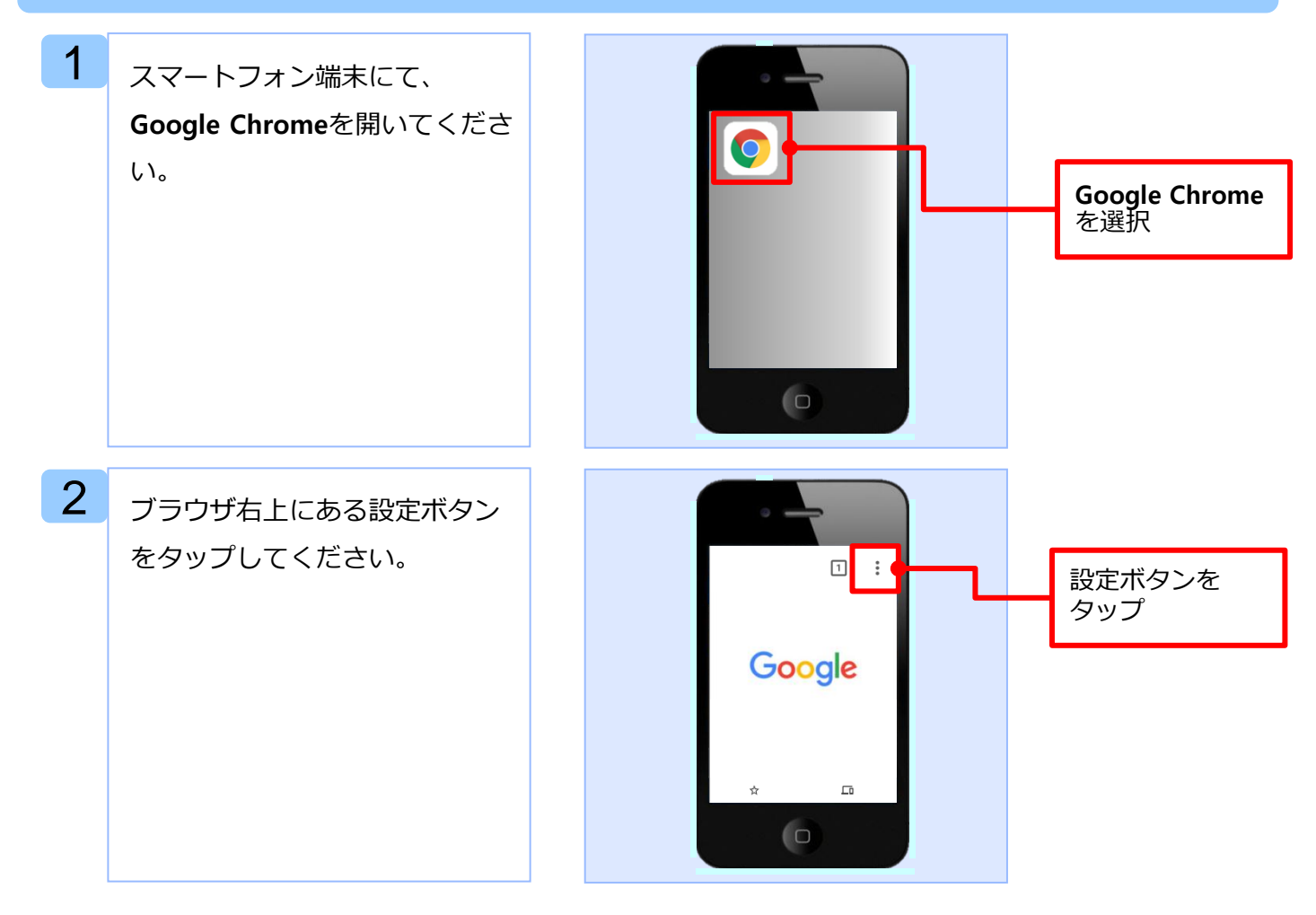

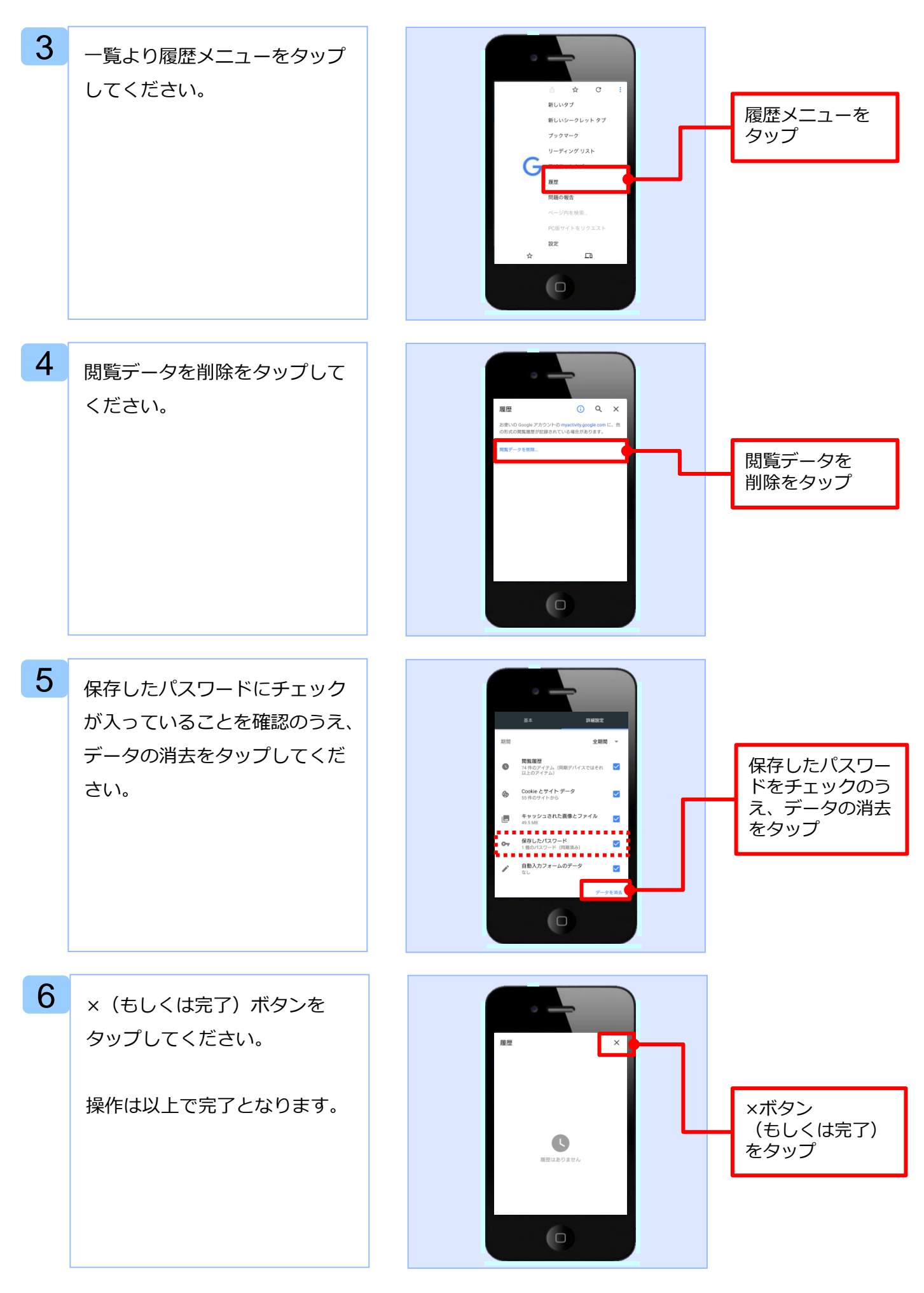

## Google Chromeブラウザのパスワード保存機能解除手順

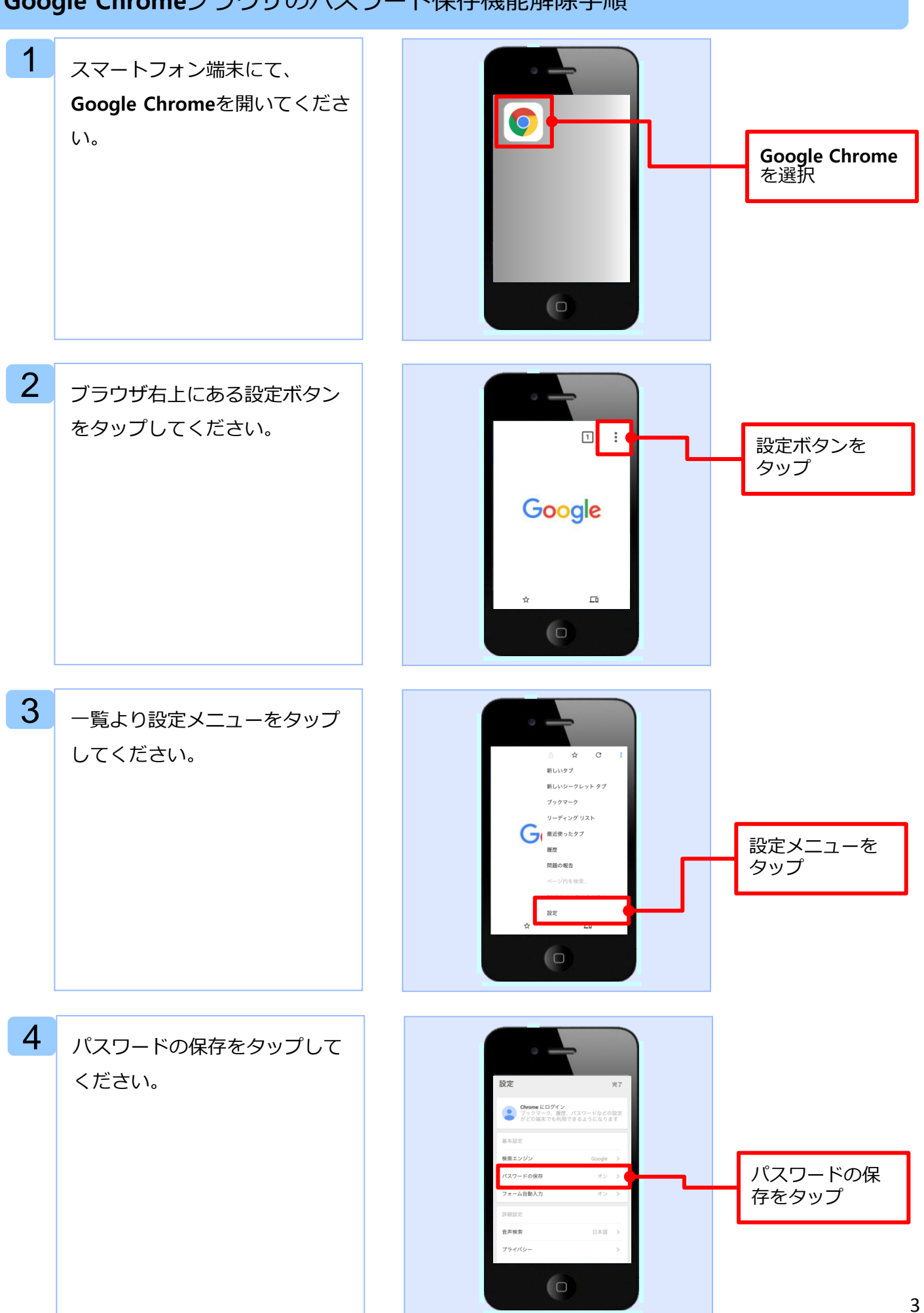

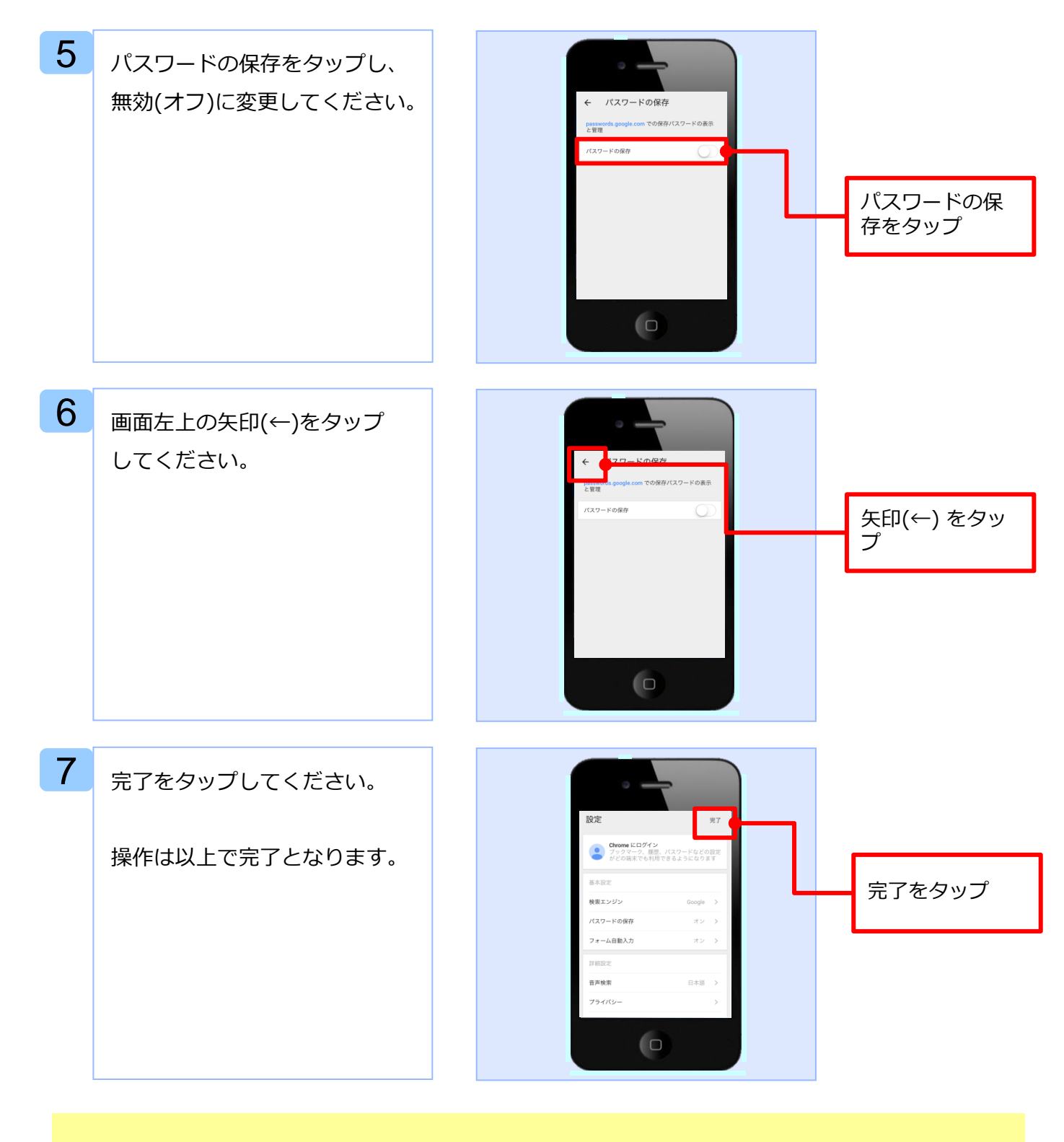

掲載の画面はすべてイメージのため、ご利用の端末・ブラウザのバージョンによって 異なる場合があります。 操作方法の詳細については、ご利用の携帯会社におたずねいただきますようお願いい たします。